## Инструкция по установке атрибутного сертификата в формате «\*.acr»

Для установки атрибутного сертификата (далее – АС) необходимо:

- 1) запустить Персональный менеджер сертификатов Авест для ГосСУОК, установленный ранее;
- 2) выбрать сертификат открытого ключа для авторизации и нажать кнопку «ОК»

| 📇 Менеджер сертификатов - автор    | изация пользователя    |                                |                 |
|------------------------------------|------------------------|--------------------------------|-----------------|
| Выберите сертификат для авторизаци | าน                     |                                |                 |
| Идентификатор ключевого контей     | Сертификат             | Срок действия личного ключа    | а (сертификата) |
| Государственное предприятие " 🗄    | Государственное предпр | с 20.03.2020 16:19:45 по 19.03 | 3.2022 23:59:59 |
|                                    |                        |                                |                 |
|                                    |                        |                                |                 |
|                                    |                        |                                |                 |
|                                    |                        |                                |                 |
|                                    |                        |                                |                 |
|                                    |                        |                                |                 |
|                                    |                        |                                |                 |
| Войти в систему без авторизации    |                        | <i>у</i> ок                    | 🗙 Отмена        |
| Не выбран сертификат для авторизац | ии                     |                                |                 |

3) ввести пароль к личному ключу (пароль доступа к контейнеру) и нажать кнопку «ОК»

| ля доступа к контейнеру личных ключей выберите тип<br>осителя и укажите пароль | ОК     |
|--------------------------------------------------------------------------------|--------|
| Контейнер                                                                      | Отмена |
| Носитель                                                                       |        |
| AvPass S/N AVP2050020149 ~                                                     |        |
| Имя контейнера                                                                 |        |
| Государственное предприятие "НЦЭУ"_20_03_20_16_                                |        |
|                                                                                |        |
| Пароль                                                                         |        |
| Пароль доступа к контейнеру                                                    |        |
| •••••                                                                          |        |
|                                                                                |        |
|                                                                                |        |

- 4) В открывшемся Персональном менеджере сертификатов Авест для ГосСУОК провести процедуру импорта АС:
  - выбрать меню «Файл» и в появившемся контекстом меню выбрать пункт «Импорт сертификата/СОС»

| Φai | Менеджер сертификатов Госуда<br>л Создать запрос Сервис Ві | рственное пред<br>ид Справка              | приятие "НЦЭУ"                |         |                   | -                  |     |
|-----|------------------------------------------------------------|-------------------------------------------|-------------------------------|---------|-------------------|--------------------|-----|
| ¢.  | Экспорт сертификата в файл                                 |                                           |                               |         |                   |                    |     |
| 3   | Импорт сертификата/СОС                                     |                                           | фикати                        |         |                   |                    |     |
|     | Открыть запрос на сертификат                               | ильтр                                     | фикаты                        |         |                   |                    |     |
| ×   | Удалить                                                    |                                           |                               |         |                   |                    |     |
| 5   | Печать списка                                              |                                           |                               |         | 11                |                    |     |
|     | Параметры печати                                           | твителен с                                | Действите                     | елен по | Общие данные      |                    |     |
| ×   | Выхол                                                      | 0.03.20 16:19                             | 45 19.03.22.2                 | 3.59.59 | Государственное г | предприятие "НЦЗУ" |     |
|     |                                                            |                                           |                               |         |                   |                    |     |
|     |                                                            | American                                  |                               |         |                   |                    |     |
|     |                                                            | Атрибутные со<br>Фильтр                   | ертификаты                    |         |                   |                    |     |
|     |                                                            | Атрибутные со<br>Фильтр<br>Действителен с | ертификаты<br>Действителен по | Фамилия | Иня               | Код страны         | 06/ |
|     |                                                            | Атрибутные со<br>Фильтр<br>Действителен с | ертификаты<br>Действителен по | Фамилия | Имя               | Код страны         | 06/ |
|     |                                                            | Атрибутные со<br>Фильтр<br>Действителен с | ертификаты<br>Действителен по | Фамилия | Имя               | Код страны         | 06/ |
|     |                                                            | Атрибутные си<br>Фильтр<br>Действителен с | ертификаты<br>Действителен по | Фамилия | Иня               | Код страны         | 06/ |
|     |                                                            | Атрибутные си<br>Фильтр<br>Действителен с | ертификаты<br>Действителен по | Фамилия | Имя               | Код страны         | 06/ |

- выбрать импортируемый файл и нажать кнопку «Далее»

| стер | импорта сертификатов                   |                    |          | 3        |
|------|----------------------------------------|--------------------|----------|----------|
| выбе | рите импортируемый файл.               |                    |          |          |
|      | Има файла:                             |                    |          |          |
|      | C:\Users\User\Downloads\40E570         | D5C5B3E8E0000B3BEC | acr D6so |          |
|      | C. 103613 10361 12 000 11000 140E 31 0 | 536353132000053514 | 0030     |          |
|      |                                        |                    |          |          |
|      |                                        |                    |          |          |
|      |                                        |                    |          |          |
|      |                                        |                    |          |          |
|      |                                        |                    |          |          |
|      |                                        |                    |          |          |
|      |                                        |                    |          |          |
|      |                                        |                    |          |          |
|      |                                        |                    |          |          |
|      |                                        |                    |          |          |
|      |                                        |                    |          |          |
|      |                                        |                    |          |          |
|      |                                        |                    |          |          |
|      |                                        |                    |          |          |
|      |                                        |                    |          |          |
|      |                                        | 1                  |          |          |
|      |                                        | < Назад            | Далее >  | 👗 Отмена |

## - в открывшемся окне нажать кнопку «Далее»

| убъект                   | Действителен с | Действителен по |
|--------------------------|----------------|-----------------|
| 40E570D5C5B3F8E0000B3BFC | 10.04.2020     | 19.03.2022      |
|                          |                |                 |
|                          |                |                 |
|                          |                |                 |
|                          |                |                 |
|                          |                |                 |

Процесс завершения процедуры импорта AC отражается в отчете работы мастера импорта сертификатов (пример отчета на скриншоте ниже) и нажать кнопку «OK»:

| Мастер импорта сертификатов                    | ×    |
|------------------------------------------------|------|
| Работа мастера импорта сертификатов завершена. |      |
| Импортировано:                                 |      |
| 1 атрибутный сертификат                        |      |
|                                                |      |
|                                                |      |
|                                                |      |
|                                                |      |
|                                                |      |
|                                                |      |
|                                                |      |
|                                                |      |
|                                                |      |
|                                                |      |
|                                                | 🗸 ОК |

Проимпортированный AC находится в Персональном менеджере сертификатов Авест для ГосСУОК:

| 🛃 🗑 ×   🖪   🛛 •                                                                                    | -                                                                                                    |                                                  |                        |                |      |
|----------------------------------------------------------------------------------------------------|----------------------------------------------------------------------------------------------------|--------------------------------------------------|------------------------|----------------|------|
| <ul> <li>Сертификаты</li> <li>Личные</li> <li>Доверенных УЦ</li> <li>Сетевой справочник</li> </ul> | Личные сертифик<br>👻 Фильтр                                                                                                    | аты                                              | 1                      |                |      |
| - 🚾 COC<br>Запросы на сертификат                                                                   | Действителен с                                                                                                    | Действителен по                                  | Общие данные           |                |      |
|                                                                                                    | 20.03.20 10.13.43                                                                                                    | 13.03.22 23.33.33                                | T ocyacaper bennue rip | едприятие пцоэ |      |
|                                                                                                    |                                                                                                    |                                                  |                        |                |      |
|                                                                                                    |                                                                                                    |                                                  |                        |                |      |
|                                                                                                    | Атрибутные сертиф                                                                                                    | икаты                                            |                        |                |      |
|                                                                                                    | <ul> <li>Атрибутные сертиф</li> <li>Фильтр</li> <li>Вействителение</li> <li>Вействителение</li> <li>Вействителение</li> <li>10.04.20.14:37.2 19.0</li> </ul> | никаты<br>Паланан периталандия<br>13.22.23.59:59 | Имя                    | Код страны     | Обла |
|                                                                                                    | <ul> <li>Атрибутные сертиф</li> <li>Фильтр</li> <li>Действиделено</li> <li>Дей</li> <li>10.04.2014/37.2 19.0</li> </ul>                                      | икаты<br>13.22.23.59.59                          | Имя                    | Код страны     | Обла |

5) Для получения информации о серийном номере AC необходимо нажать на него двойным кликом левой кнопкой мыши и выбрать в открывшемся окне «Атрибутный сертификат» -> «Предварительный просмотр атрибутного сертификата». В поле «Серийный номер» будет указан 24-значный серийный номер AC.

Для работы с атрибутным сертификатом необходимо проимпортировать/ обновить списки отозванных сертификатов (СОС) службы атрибутных сертификатов.

Для этого:

1. Скачайте <u>сертификат службы атрибутных сертификатов</u> юридического <u>лица</u> и <u>список отозванных сертификатов для центра</u> атрибутных сертификатов РУЦ на компьютер.

2. Запустите Персональный менеджер сертификатов

Авест для ГосСУОК, для этого нажмите Пуск - Все программы -Авест для НЦЭУ- Персональный менеджер сертификатов Авест для ГосСУОК-> выберите Ваш личный сертификат, авторизуйтесь - Введите пароль – нажмите ОК. 3. Проимпортируйте скачанные сертификаты. Выберите в меню сверху «Файл»  $\rightarrow$  «Импорт сертификатов/СОС»  $\rightarrow$  «Обзор...» – укажите путь к скачанному файлу **atrib-cert-ul.cer** и проимпортируйте его, следуя указаниям (везде далее). Далее таким же образом проимпортируйте файл **cas\_ruc.crl**.

4. В Персональном менеджере сертификатов Авест для ГосСУОК выберите вкладку «Атрибутные сертификаты», дважды нажмите на Ваш атрибутный сертификат. В поле «Сведения о сертификате» должна содержаться информация «Сертификат действителен».